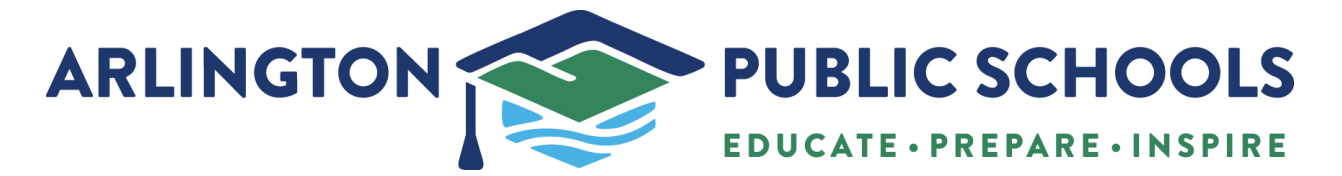

## How to update family information in Family Access

If you have previously submitted your annual student information update and wish to review and/or make any changes, please follow these steps.

## 1. Click on the "Annual Student Information Update."

| Click here                              |  |
|-----------------------------------------|--|
| Home                                    |  |
| Annual Student<br>Information<br>Update |  |
|                                         |  |

2. This window will display, click on the student name

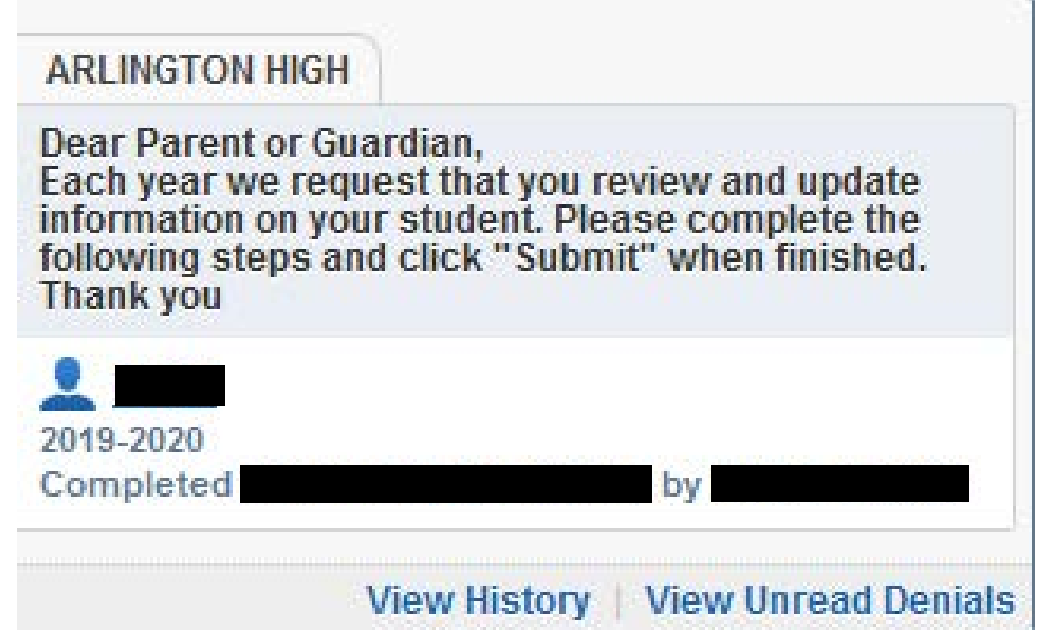

3. You will need to "Mark as incomplete and make changes"

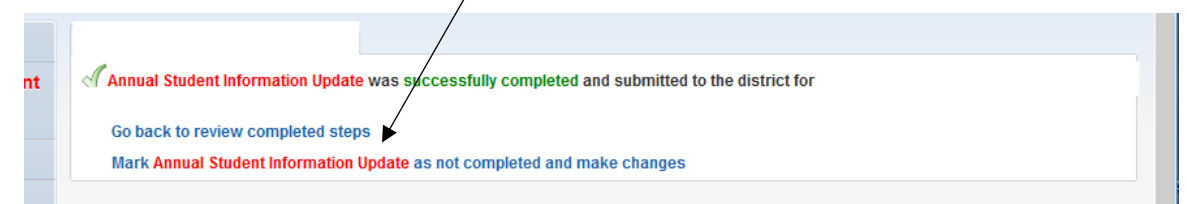

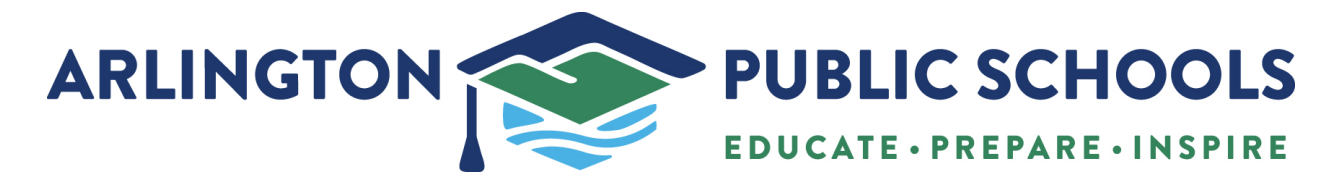

4. You will then be able to choose a specific step that you may want to make changes from on the right hand side.

| SKYWARD <sup>®</sup>          |                                                                                                    | District Links                                   |
|-------------------------------|----------------------------------------------------------------------------------------------------|--------------------------------------------------|
| Home                          | Annual Student Information Update                                                                                                    |                                                  |
| Annual Student<br>Information | Annual Student Information Update                                                                                                    | Annual Student Information                       |
| Update<br>Online Forms        | Dear Parent or Guardian,<br>Each year we request that you review and update information on your student. Please complete the following<br>steps and click "Submit" when finished. Thank you | 1. Verify Student Information                    |
| Calendar                      |                                                                                                    | a. Student Information                           |
| Gradebook                     |                                                                                                    | ≪b. Family Address                               |
| Attendance                    |                                                                                                    | Information                                      |
| Attendance                    | -                                                                                                    | d. Emergency Contacts                            |
| Student Info                  |                                                                                                    | 2. Verify Military Family Affiliation            |
| Busing                        |                                                                                                    | 3. Verify Student Ethnicity/Race                 |
| Food Service                  |                                                                                                    | 4                                                |
| Schedule                      |                                                                                                    | 4. 2020 Attendance<br>Acknowledgement            |
| Test Scores                   |                                                                                                    | 4                                                |
| Fee<br>Management             |                                                                                                    | 5. 2020 Network Use<br>Expectations              |
| Activities                    |                                                                                                    | 6. 2020 Student Housing<br>Questionnaire         |
| Graduation                    |                                                                                                    | 1                                                |
| Requirements                  |                                                                                                    | 7. 2020 Use of Student<br>Information            |
| Academic<br>History           |                                                                                                    | 4                                                |
| Portfolio                     |                                                                                                    | 8. Complete Annual Student<br>Information Update |
| Health Info                   |                                                                                                    | Next                                             |

5. Once have chosen a step you will click the "edit step" button on the bottom to complete your revision(s)

| nome                                    |                                                                                                    |                                                                                                    |                         |                                          |
|-----------------------------------------|----------------------------------------------------------------------------------------------------|----------------------------------------------------------------------------------------------------|-------------------------|------------------------------------------|
| Annual Student<br>Information<br>Update | Step 1d. Verify Student Informa<br>(Required)                                                                              | ation: Emergency Contacts                                                                                                    | Ani<br>Upo              | ual Student Information<br>late          |
| Online Forms                            | If you are changing your address, plea<br>can not be updated until documentation<br>of you are needing changing your phore | use submit proof of residency to the building secr<br>on is received.<br>The number, please contact the school, Please note                                                                                                    | etary. The address 1. V | erify Student Information                |
| Calendar                                | numbers must be displayed as follow<br>line), work, cell. This order insures the                                           | s and can not be rearranged: Primary phone (hom<br>at auto dialed calls are delivered correctly to you.                                                                                                    | e or cell, if no land 🧹 | a. Student Information                   |
| Gradebook                               | Thank you                                                                                                    |                                                                                                    | đ                       | b. Family Address                        |
|                                         | Contact Number 1                                                                                                    |                                                                                                    | J                       | c. Family Information                    |
| Attendance                              |                                                                                                    |                                                                                                    |                         | d. Emergency Contacts                    |
| Student Info                            | FIISC                                                                                                    | Primary Phone:                                                                                                    | Ext: 2. V               | erify Military Family Affiliation        |
| Busing                                  | Midale:                                                                                                    | Work 🗸                                                                                                    | Ext 31                  | orify Student Ethnicity/Pace             |
| Food Service                            | Last:                                                                                                    | Cell V                                                                                                    | Ext:                    | enty student Lunicity/Nace               |
| Schedule                                | Relationship:                                                                                                    |                                                                                                    | 4. 2<br>Act             | 020 Attendance<br>knowledgement          |
| Test Scores                             | Contact Number: 2                                                                                                    |                                                                                                    | 4                       |                                          |
| Fee                                     | Firet                                                                                                    |                                                                                                    | 5. 2<br>Exc             | 020 Network Use<br>ectations             |
| Management                              | Middle                                                                                                    | Primary Phon                                                                                                    | Ext:                    |                                          |
| Activities                              | Last                                                                                                    | Work                                                                                                    | Ext: 6.2<br>Que         | 020 Student Housing<br>estionnaire       |
| Graduation                              | Relationshin                                                                                                    | Cell                                                                                                    | Ext:                    |                                          |
| Requirements                            | routononp                                                                                                    |                                                                                                    | 7. 2<br>Infe            | 020 Use of Student                       |
| Academic<br>History                     | Contact Number: 3                                                                                                    |                                                                                                    | 10                      |                                          |
| Portfolio                               | First:                                                                                                    | Primary Phone:                                                                                                    | Ext: 8. C               | omplete Annual Student<br>rmation Update |
| Health Info                             | Middle:                                                                                                    | Work                                                                                                    | Ext:                    | Next Sten                                |
|                                         | Last:                                                                                                    | Coll                                                                                                    | Ext                     | nous step                                |
| Login History                           | Relationship:                                                                                                    | Ceil                                                                                                    | LAL                     | Close and Finish Later                   |
|                                         |                                                                                                    |                                                                                                    |                         |                                          |
|                                         |                                                                                                    | Edit Step 1d                                                                                                    |                         |                                          |
| ascript:void(0)                         |                                                                                                    | and the second second s |                         |                                          |

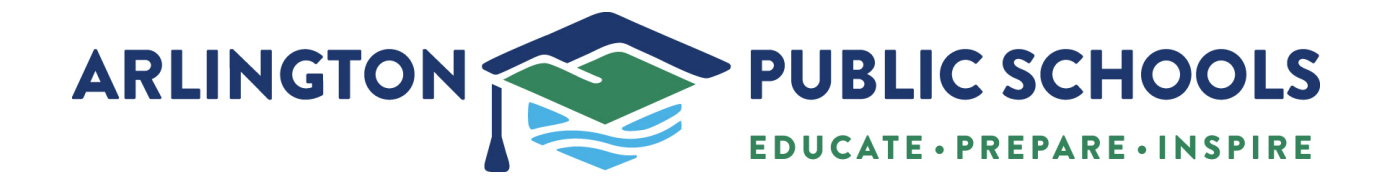

6. When you have finished, click the "Submit" button on the bottom of the screen to complete the process and save your changes.

|                                         | Annual Student Information Update                                                                                                    |                                                  |
|-----------------------------------------|----------------------------------------------------------------------------------------------------|--------------------------------------------------|
| Home                                    | Prin                                                                                                    | t /                                              |
| Annual Student<br>Information<br>Update | Step 8. Complete Annual Student Information Update (Required)<br>By completing Annual Student Information Update, you are confirming that the Steps below have been | Annual Student Information<br>Update             |
| Online Forms                            | Inished.<br>Are you sure you want to complete Annual Student Information Update for                                                                                 | 1. Verify Student Information                    |
| Calendar                                | Review Annual Student Information Update Steps                                                                                                    | I a. Student Information                         |
| Gradebook                               | Step 1) Verify Student Information                                                                                                    | ≪ b. Family Address                              |
| Bradebook                               | No Requested Changes exist for Step 1. Stop 2) Verify Military Family Affiliation                                                                                   | √ c. Family Information                          |
| Attendance                              | Step 2) Verify Student Ethnicity/Race                                                                                                    | d. Emergency Contacts                            |
| Student Info                            | No Requested Changes exist for Step 3.                                                                                                    | 2. Verify Military Family Affiliat               |
| Busing                                  | Step 4) 2020 Attendance Acknowledgement<br>Step 5) 2020 Network Use Expectations                                                                                    | 3 Verify Student Ethnicity/Pac                   |
| Food Service                            | Step 6) 2020 Student Housing Questionnaire                                                                                                    | S. verny student Lunicity/rac                    |
| Schedule                                | Step 7) 2020 Use of Student Information                                                                                                    | 4. 2020 Attendance<br>Acknowledgement            |
| Test Scores                             |                                                                                                    | S.                                               |
| Fee<br>Management                       | Submit Annual Student                                                                                                    | 5. 2020 Network Use<br>Expectations              |
| Activities                              | Information Update                                                                                                    | 6. 2020 Student Housing                          |
| Activities                              |                                                                                                    | Questionnaire                                    |
| Graduation<br>Requirements              |                                                                                                    | 7. 2020 Use of Student                           |
| Academic<br>History                     |                                                                                                    | Information                                      |
| Portfolio                               |                                                                                                    | 8. Complete Annual Student<br>Information Update |
| Health Info                             |                                                                                                    | Previous Step Next Step                          |